#### Intercom for Microsoft Teams solution

#### Service Setup Guide

#### Contents

#### Step 1: Send device information to HelloDoor

If you allow HelloDoor to manage the device remotely and give HelloDoor the possibility to do remote troubleshooting when there should be an issue, you will need to send the information from the card inside the package containing the Serial Number and the Security Code of the 2N Intercom.

| The Serial Number and My2N Security Code can be<br>found on the My2N paper card inside the 2N<br>IP intercom package. |                                           |
|----------------------------------------------------------------------------------------------------|-------------------------------------------|
| Serial Number *                                                                                                    | serial Number<br>xx-JOOX-JOOX<br>in Code: |
| 54-1755-0526                                                                                                    | 1 My2N Security Co. 3000                  |
| My2N Security Code *                                                                                                  |                                           |
| BAFW-7PMN-CZM5-CNRU                                                                                                   | $\searrow$                                |

Send the info in an email to <u>HDteamsdomain@hellodoor.info</u>:

Email content reply format:

- Serial Number :
- My2n Security Code :

If you want to register multiple devices, you can send the info for all of them in one email.

#### Step 2: Prepare Teams

HelloDoor uses the official Shared Direct Routing interface from Microsoft to allow calls from your Intercom to Teams. Microsoft requires you to add a unique subdomain to the list of domains in your Office365 environment for this. Upon registration with HelloDoor, your company will be assigned this unique subdomain. It will have the format **ixx.gw.hellodoor.solutions** (where **xx** is a number).

Please add this unique subdomain to the list of trusted domains in your Microsoft 365 Admin Portal.

#### Sample actions:

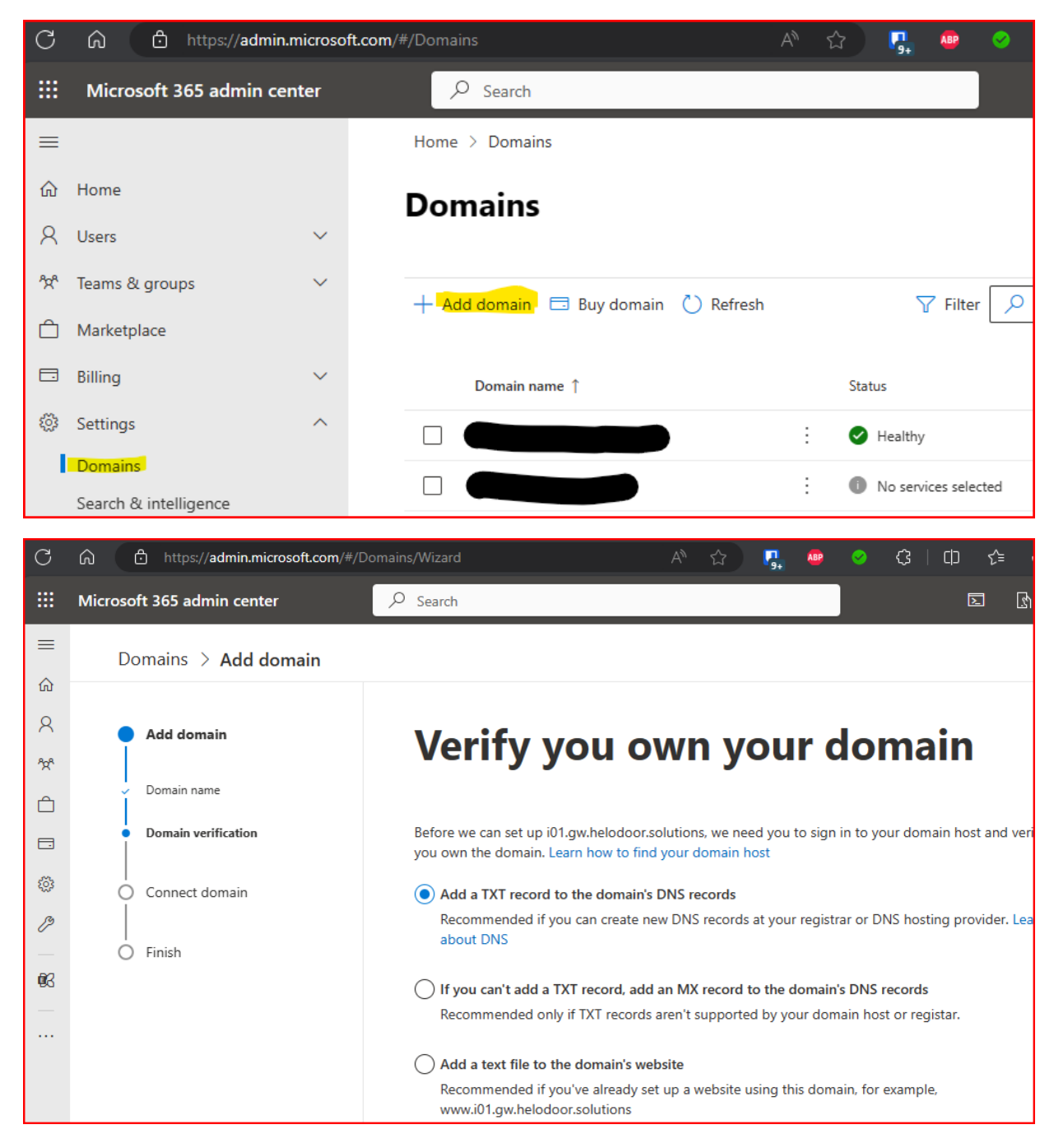

# HelloDoor @

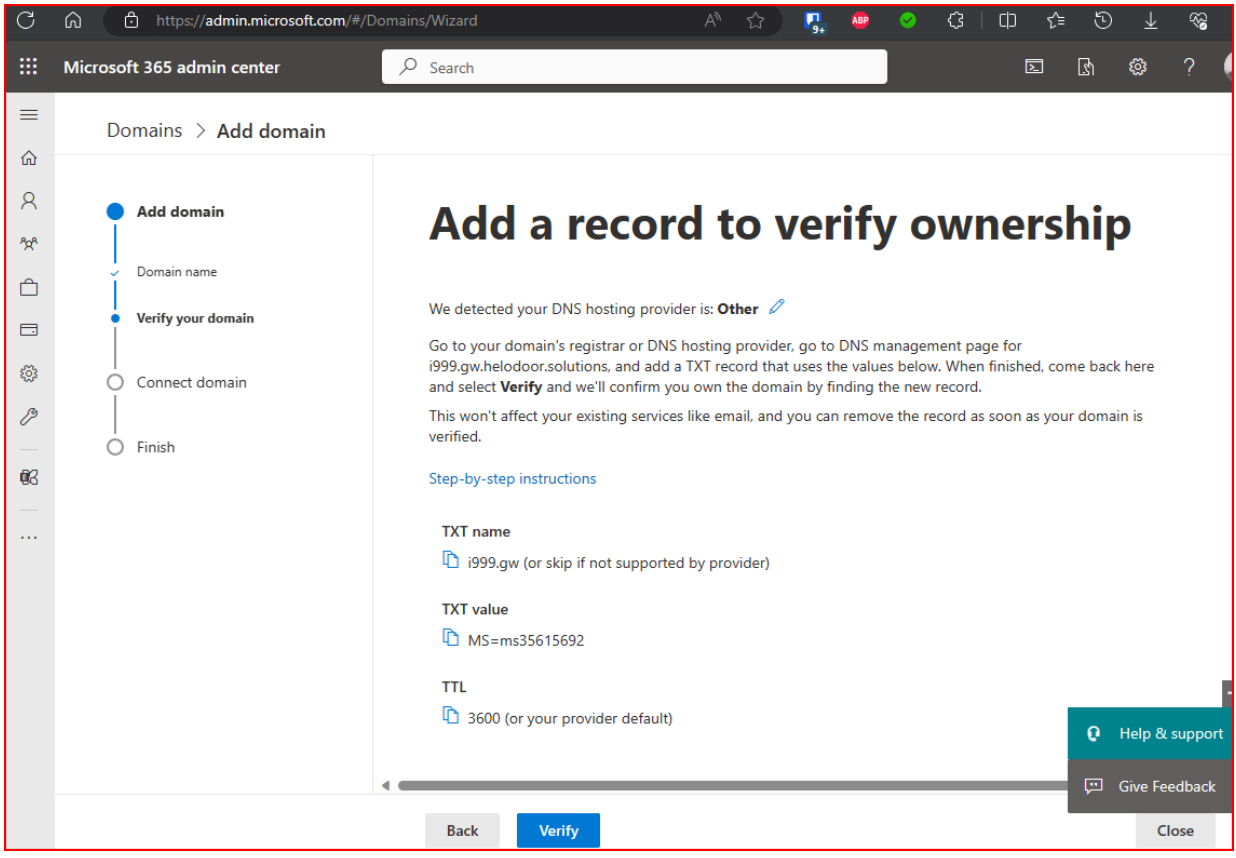

Copy the output of this step to send it to HelloDoor. Then select "Close"

| С         | https://admin.microsoft.com/#/Domains |        |     |                                   | A∥ | ☆     | <b>P</b> + | æ          | <b>O</b> |
|-----------|---------------------------------------|--------|-----|-----------------------------------|----|-------|------------|------------|----------|
|           | Microsoft 365 admin cer               | nter   |     | ✓ Search                          |    |       |            |            |          |
| ≡         |                                       |        | Hor | ne > Domains                      |    |       |            |            |          |
| ŵ         | Home                                  |        | Do  | omains                            |    |       |            |            |          |
| Я         | Users                                 | $\sim$ |     |                                   |    |       |            |            |          |
| የድ        | Teams & groups                        | ~      | +   | Add domain 🗔 Buy domain 🖒 Refresh |    |       | 2          | 7 Filter   |          |
| Ô         | Marketplace                           |        |     |                                   |    |       |            | , me       | /~ 5     |
|           | Billing                               | ~      |     | Domain name ↑                     |    | Statu | IS         |            |          |
| <u>ين</u> | Settings                              | ^      |     |                                   | ÷  | ø     | Healthy    |            |          |
|           | Domains                               |        |     |                                   | :  |       | N          |            |          |
|           | Search & intelligence                 |        |     |                                   | :  | •     | No servi   | ces selec  | tea      |
|           | Org settings                          |        |     |                                   | :  | 0     | No servi   | ices selec | :ted     |
|           | Integrated apps                       |        |     |                                   | ÷  | 0     | No servi   | ices selec | ted:     |
|           | Directory sync errors                 |        |     |                                   |    | •     |            |            |          |
|           | Partner relationships                 |        |     |                                   | :  | •     | ncompl     | ete setup  | >        |
|           | Microsoft Edge                        |        |     | i999.gw.helodoor.solutions        | ÷  | 0     | Incompl    | ete setup  | >        |

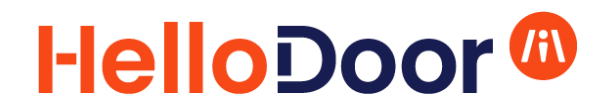

As shown, email the domain verification TXT Record info that you receive during the process to <u>HDteamsdomain@hellodoor.info</u>, as well as your Public IP address that will be used for the Intercom communication towards the internet from your network.

Email content reply format:

- TXT name:
- TXT value:
- Public IP address:

### HelloDoor 🚳

#### Step 3: Activate your subdomain in Teams

After confirmation from HelloDoor that the Domain registration is done, the subdomain needs to be activated. This needs to be done by:

 Creating a new Resource Account in your Microsoft 365 environment in the format: HelloDoor\_Activation@ixx.gw.hellodoor.solutions (where xx is your specific number). You can do this from the Teams Admin Panel: Voice – Recource Accounts - Add Example of an account name: <u>HelloDoor\_Activationr@i02.gw.hellodoor.solutions</u>

| C | ට් බ https://admin.teams.microsoft.com/company-wide-settings/resource-accounts A <sup>N</sup> ර |                                                                                                    |                                                                                                    |  |  |             |      | ¢∣¢                  | £≡     | $\mathfrak{D}$ $\overline{\uparrow}$ | ~s … |
|---|-------------------------------------------------------------------------------------------------|----------------------------------------------------------------------------------------------------|----------------------------------------------------------------------------------------------------|--|--|-------------|------|----------------------|--------|--------------------------------------|------|
|   | Microsoft Teams admin center                                                                    |                                                                                                    | ₽ Search                                                                                                    |  |  |             |      |                      |        |                                      |      |
|   |                                                                                                 |                                                                                                    |                                                                                                    |  |  |             | A    | d resou              | rce ac | count                                |      |
|   | voice routing policies                                                                          |                                                                                                    |                                                                                                    |  |  |             | Disp | olay name 🕕          |        |                                      |      |
|   | Voicemail policies                                                                              | Resource accounts                                                                                      |                                                                                                    |  |  |             | н    | HelloDoor Activation |        |                                      |      |
|   | Auto attendants                                                                                 | user accounts that are used to represent system r<br>hem to voice features such as call queues and aut | used to represent system resources. In Teams, you can create uch as call queues and auto attendants. Learn more |  |  | Username () |      |                      |        |                                      |      |
|   | Call queues                                                                                     |                                                                                                    |                                                                                                    |  |  |             | н    | elloDoor_Act         | @ i01  | .gw.hellodo                          | o V  |
|   | Holidays                                                                                        | 🕂 Add 🖉 Edit 🖽 Assign/ur                                                                               |                                                                                                    |  |  |             | Dee  |                      |        |                                      |      |
|   | Resource accounts                                                                               | <ul> <li>Display name</li> </ul>                                                                       | Username                                                                                                    |  |  | Phone num   | C    | all queue            | ype 🕕  |                                      | ~    |
|   | Voice applications policies                                                                     |                                                                                                    |                                                                                                    |  |  | +4290001    | _    |                      |        |                                      |      |
| 6 | Locations 🗸 🗸                                                                                   |                                                                                                    |                                                                                                    |  |  | 🛆 Unass     | Si   | ave                  | Cancel |                                      |      |

2) Add a **Microsoft Teams Phone Resource Account** license to the account that you just created.

Note: it is also possible to create a normal "User" account in Office 365 that uses the unique subdomain in its username, and assigning a Teams and a Phone System license to this account, but this is a more expensive approach.

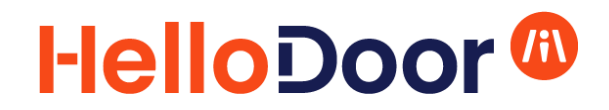

#### Step 4: Link the Intercom button(s) to call users in Teams

For every Intercom button, you need to create a Call Queue that will accept the call and forward it to one or more Teams users.

For this, you will need to create a **Resource account** and a linked **Call Queue** for each Intercom button.

#### Call Queue Setup for Intercom button

Microsoft Teams admin center - Voice - Resource Accounts - Add

| Add resource account                             |
|--------------------------------------------------|
| Display name 🕕                                   |
| HelloDoorCall                                    |
| Username ()<br>HelloDoorCall @ hellotest.info \/ |
| Resource account type 🕕                          |
| Call queue 🗸                                     |
|                                                  |
|                                                  |
| Save Cancel                                      |

| Resource accounts                                                                                                    |                          |                        |              |              |        |  |  |  |
|----------------------------------------------------------------------------------------------------|--------------------------|------------------------|--------------|--------------|--------|--|--|--|
| Resource accounts are non-enabled user accounts that are used to represent system resources. In Teams, you can create resource accounts and then assign them to voice features such as call gueues and auto attendants. Learn more |                          |                        |              |              |        |  |  |  |
|                                                                                                    | -                        |                        |              |              |        |  |  |  |
| + Ad                                                                                                    | d 🖉 Edit 🔛 Assign/unassi | ign                    |              |              | Q Sear |  |  |  |
| ~                                                                                                    | Display name             | Username               | Phone number | Licensed     |        |  |  |  |
| 0                                                                                                    | HelloDoorCall            | HelloDoorCall@hellotes |              | ⚠ Unlicensed |        |  |  |  |

Assign a Microsoft Teams Phone Resource Account license in the Microsoft 365 admin panel to the Resource Account that we just created:

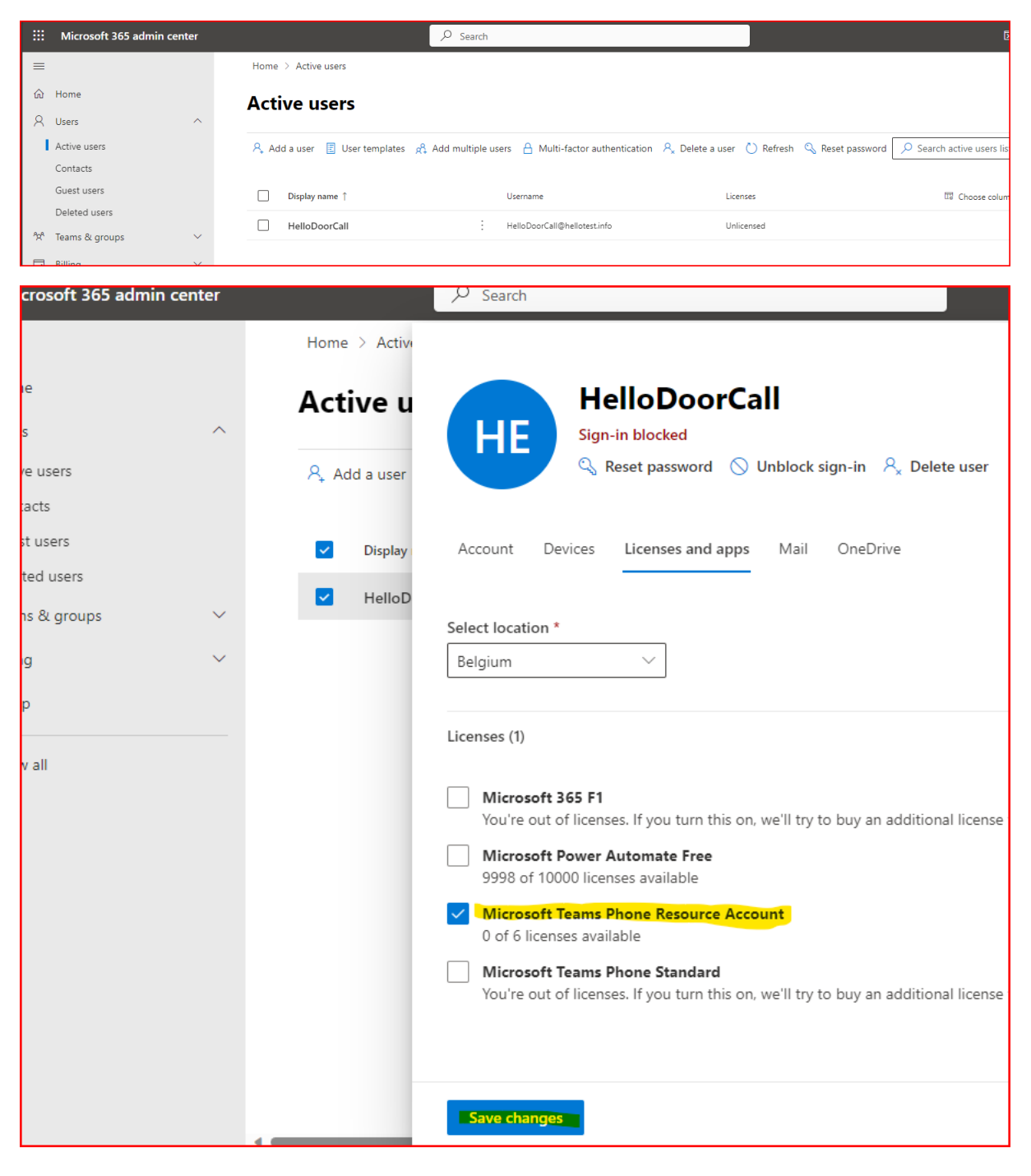

| Home  | <ul> <li>Active users</li> </ul>        |                                                                                                    | 🕗 Dark         |
|-------|-----------------------------------------|----------------------------------------------------------------------------------------------------|----------------|
| Act   | ive users                               |                                                                                                    |                |
| R, Ac | dd a user 🛛 👌 Multi-factor authenticati | on 🕐 Refresh $A_{\rm x}$ Delete user $A_{\rm x}$ Reset password $\swarrow$ Search active users list |                |
| ~     | Display name ↑                          | Username Licenses                                                                                   |                |
|       | HelloDoorCall                           | S : HelloDoorCall@hellotest.info Microsoft Teams Phone Re                                           | source Account |

Once the Resource account is licensed, then assign a Phone number in the **Teams Admin Panel**:

Select the Resource account and click "Assign/Unassign" button on top:

|    | Microsoft Teams admir | n cente | r                                                  | 𝒫 Search                                                                                 |                                                                        |                                   |
|----|-----------------------|---------|----------------------------------------------------|------------------------------------------------------------------------------------------|------------------------------------------------------------------------|-----------------------------------|
| ≡  |                       |         |                                                    |                                                                                          |                                                                        |                                   |
| ŵ  | Dashboard             |         | Resource acco                                      | ounts                                                                                    |                                                                        |                                   |
| ጵ  | Teams                 | $\sim$  | Resource accounts are n<br>resource accounts and t | on-enabled user accounts that are used to<br>hen assign them to voice features such as c | represent system resources. In Te<br>all queues and auto attendants. L | ams, you can create<br>.earn more |
| RA | Users                 | ~       |                                                    | Assign/unassign                                                                          |                                                                        |                                   |
| £3 | Teams devices         | ~       | + Add 🖉 Edit 🔮                                     | Assign/unassign                                                                          |                                                                        |                                   |
| BŶ | Teams apps            | $\sim$  | ✓ Display name                                     | Username                                                                                 | Phone number                                                           | Licensed                          |
|    | Meetings              | $\sim$  | HelloDoorCall                                      | HelloDoorCall@hellotes                                                                   | . 🛆 Unassigned                                                         | Licensed                          |
| ļ  | Messaging             | $\sim$  |                                                    |                                                                                          |                                                                        |                                   |

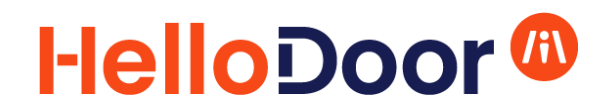

Assign the telephone number to the Resource Account. This needs to be a unique number from the telephone number range that you received from HelloDoor (+429xxxxxxx). The same telephone number will be assigned to the Intercom button in the Intercom config later.

| (                                     | To see a service number listed here, buy<br>a Phone System or get a Teams Phone<br>Resource Account license and make sure<br>it's not assigned to any other voice<br>services. Learn more |
|---------------------------------------|----------------------------------------------------------------------------------------------------|
| Phone                                 | number type                                                                                                    |
| Dire                                  | ct Routing 🗸 🗸                                                                                                    |
| +42                                   | 900020002                                                                                                    |
| +42<br>Assig                          | 900020002<br>gned to                                                                                                    |
| +42<br>Assig                          | 900020002<br>gned to<br>Your changes must be saved before<br>making more changes.                                                                                                    |
| +42<br>Assig                          | 900020002<br>gned to<br>Your changes must be saved before<br>making more changes.<br>a call queue                                                                                         |
| +42<br>Assig<br>(i)<br>Select<br>Sear | 900020002<br>gned to<br>Your changes must be saved before<br>making more changes.<br>a call queue<br>rch by call queue                                                                    |
| +42<br>Assig                          | 900020002<br>gned to<br>Your changes must be saved before<br>making more changes.<br>a call queue<br>rch by call queue<br>Q                                                               |

The phone number in the screenshot is just shown as an example. Please use a number from the range given to you by HelloDoor.

After some minutes, the telephone number will appear:

| Resource accounts                                                                                                    |                        |              |          |  |  |  |  |  |
|----------------------------------------------------------------------------------------------------|------------------------|--------------|----------|--|--|--|--|--|
| Resource accounts are non-enabled user accounts that are used to represent system resources. In Teams, you can create resource accounts and then assign them to voice features such as call queues and auto attendants. Learn more |                        |              |          |  |  |  |  |  |
| + Add 🖉 Edit 🕆 Assign/unass                                                                                                    | ign                    |              |          |  |  |  |  |  |
| <ul> <li>Display name</li> </ul>                                                                                                    | Username               | Phone number | Licensed |  |  |  |  |  |
| HelloDoorCall                                                                                                    | HelloDoorCall@hellotes | +42900020002 | Licensed |  |  |  |  |  |

#### Create a call queue:

#### Microsoft Teams admin center - Voice - Call Queues - Add

| ## | Microsoft Teams admin cente | er 🖉 Sea                                                               |
|----|-----------------------------|------------------------------------------------------------------------|
| ≡  |                             |                                                                        |
|    | Emergency policies          | Call queues                                                            |
|    | Mobility policies           | Call queues provide a method of re                                     |
|    | Voice routing policies      | question. Calls are distributed one<br>a greeting message and music ma |
|    | Voicemail policies          |                                                                        |
|    | Auto attendants             | + Add 🖉 Edit 前 Delete                                                  |
|    | Call queues                 | √ Name                                                                 |
|    | Holidays                    |                                                                        |

Link the new Call Queue to the Resource account that you created before:

| iii Microsoft Teams admin cen | ter                            | ₽ Search                         |                                            |                                   |                    |
|-------------------------------|--------------------------------|----------------------------------|--------------------------------------------|-----------------------------------|--------------------|
| =                             | Call queues \ Add a call queue |                                  |                                            | Add accounts                      |                    |
| Emergency policies            | General info                   | HelloDoor Q1                     |                                            | Search for resource accounts      | s you want to add. |
| Mobility policies             | Greeting and                   | Descurse accounts                |                                            | hellodo                           | ×                  |
| Voice routing policies        | music                          | Resource accounts                |                                            | HelloDoorCall<br>Tel:+42900020002 | Add                |
| Voicemail policies            | Call answering                 | Add or remove resource accounts. | You can assign a phone number to a resourc |                                   | Add                |
| Auto attendants               | Agent selection                | You haven't added any resource   | accounts yet.                              |                                   |                    |
| Call queues                   | handling                       | Add                              |                                            |                                   |                    |
| Add acco<br>Search for resour | <b>unts</b><br>rce accounts y  | ou want to add.                  |                                            |                                   |                    |
| hellodo                       |                                | ×                                |                                            |                                   |                    |
| (î N                          | o results were                 | found.                           |                                            |                                   |                    |
| + Add reso                    | ource account                  |                                  |                                            |                                   |                    |
| H HelloDo<br>Tel:+4290        | orCall<br>0020002              | ×                                |                                            |                                   |                    |
|                               |                                |                                  |                                            |                                   |                    |
|                               |                                |                                  |                                            |                                   |                    |
| Add                           | Cancel                         |                                  |                                            |                                   |                    |

#### Continue to configure the Call Queue

| Call queues \ Add a call queue        |                                      |                                     |                                        |
|---------------------------------------|--------------------------------------|-------------------------------------|----------------------------------------|
| General info                          | HelloDoor Q1                         |                                     |                                        |
| Greeting and music                    | Resource accounts                    |                                     |                                        |
| Call answering                        | Add or remove resource account       | s. You can assign a phone number t  | o a resource account you're adding. 🕕  |
| Agent selection<br>Exception handling | + Add × Remove ⊞ As                  | sign/unassign   <b>1</b> item       |                                        |
| Authorized users                      | <ul> <li>Resource account</li> </ul> | Phone number                        | Licensed                               |
|                                       | HelloDoorCall                        | tel:+42900020002                    | Licensed                               |
|                                       |                                      |                                     |                                        |
|                                       | Assign calling ID                    |                                     |                                        |
|                                       | Agents can make outbound calls       | using the phone numbers on the fo   | ollowing resource accounts. 🕕          |
|                                       | You haven't added any resource       | e accounts yet.                     |                                        |
|                                       | Language                             |                                     |                                        |
|                                       | This lets you set the language us    | ed to transcribe voicemail messages | s and play system prompts to the calle |
|                                       | English (United States)              | ~                                   |                                        |
|                                       |                                      |                                     |                                        |
|                                       | Next                                 |                                     |                                        |

| ∕ General info     | Greeting and music                                                        |
|--------------------|---------------------------------------------------------------------------|
| Greeting and music | Greetings and music keep your caller informed about their call while wait |
| Call answering     | Greeting                                                                  |
| Agent selection    | O No greeting                                                             |
|                    | O Play an audio file ()                                                   |
| handling           | Add a greeting message                                                    |
| Authorized users   | Hello and Welcome at <u>HelloDoor</u>                                     |
|                    | Music on hold                                                             |
|                    | Play default music                                                        |
|                    | O Play an audio file 🛈                                                    |
|                    | Back Next Submit                                                          |

Adding a greeting is recommended, but can be removed if it is not wanted.

Add <u>all</u> users that need to receive calls from this Intercom button:

| ~ | General info          | Call answering                                                |
|---|-----------------------|---------------------------------------------------------------|
| ~ | Greeting and<br>music | You can choose either a channel, or groups and individual use |
|   | Call answering        |                                                               |
|   | Agent selection       | Choose a team                                                 |
|   | Exception             |                                                               |
|   | handling              | Choose users and groups                                       |
|   | Authorized users      | Add users                                                     |
|   |                       | Add groups                                                    |
|   |                       |                                                               |
|   |                       | Conference mode                                               |
|   |                       | On On                                                         |

All users need a Teams Phone System license before they can be added. If the user you want to add does not show up in the list, please check if they have the needed license.

| Add users                             |     |
|---------------------------------------|-----|
| Add a user or users                   |     |
| albert                                | ×   |
| AE Albert Einstein<br>Albert Einstein | Add |
|                                       |     |

| Add use       | ers      |   |
|---------------|----------|---|
| Add a user or | users    |   |
| john          |          | × |
| Selected (    | 1) users |   |
| JD John       | Doe      | × |
|               |          |   |
|               |          |   |
|               |          |   |
|               |          |   |
| Add           | Cancel   |   |

#### When all users are added, click Next:

| Call answering                                                                                         |
|----------------------------------------------------------------------------------------------------|
| You can choose either a channel, or groups and individual users to an                                  |
| O Choose a team                                                                                        |
| Choose users and groups<br>Users                                                                       |
|                                                                                                    |
| + Add users + more up + more admin × Remove                                                            |
| ✓ Call agents                                                                                          |
| John Doe                                                                                               |
| Add groups                                                                                             |
| Conference mode                                                                                        |
| Call agents who use the Skype for Business client won't receive calls when conference mode is enabled. |
| Back Next Submit                                                                                       |

| Agent selection                                                                                                    |
|----------------------------------------------------------------------------------------------------|
| Routing method controls how calls will be presented to agents. P<br>presented to agents. Allow agents to opt-out if they need to be re |
| Routing method                                                                                                    |
| Attendant routing                                                                                                    |
| ○ Serial routing ③                                                                                                    |
| O Round robin ③                                                                                                    |
| O Longest idle 🛈                                                                                                    |
| Presence-based routing                                                                                                    |
| Off Off                                                                                                    |
| Call agents can opt out of taking calls                                                                                                |
| Call agent alert time (seconds)                                                                                                    |
| -0 30                                                                                                    |
|                                                                                                    |
|                                                                                                    |
|                                                                                                    |
|                                                                                                    |
|                                                                                                    |
| Back Next Submit                                                                                                    |

Any Routing method can selected.

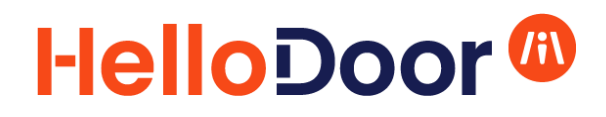

Optionally configure further exception handling:

| Exception                                    | n han                                 | dling                                                        |                          |            |
|----------------------------------------------|---------------------------------------|--------------------------------------------------------------|--------------------------|------------|
| Manage settings                              | for call (                            | overflow, call tin                                           | neout, and s             | cenarios v |
| Exception                                    | n handlir                             | ng summary                                                   |                          |            |
| Call ove<br>50<br>maximum<br>queu<br>disconi | rflow<br>)<br>calls in<br>le,<br>nect | Call timeout<br>20:00<br>maximum wait<br>time,<br>disconnect | No agent<br>All<br>queue | s          |
| Call overflov                                | <b>v</b> (i)                          |                                                              |                          |            |
| Call time aut                                | ~                                     |                                                              |                          |            |
| Call timeout                                 | 0                                     |                                                              |                          |            |
| No agents o                                  | ted o                                 | r signed in (                                                | D                        |            |
| No agents o                                  | ted o                                 | r signed in (                                                | D                        |            |
| No agents o                                  | nted o                                | r signed in (                                                | D                        |            |
| No agents o                                  | ted o                                 | r signed in (                                                | D                        |            |
| No agents o                                  | ted o                                 | r signed in (                                                | D                        |            |
| No agents o                                  | ted o                                 | r signed in (                                                | D                        |            |
| No agents o                                  | ted o                                 | r signed in (                                                | D                        |            |
| No agents o                                  | nted o                                | r signed in (                                                | D                        |            |
| No agents o                                  | ted o                                 | r signed in (                                                | D                        |            |
| No agents o                                  | pted o                                | r signed in (                                                | D                        |            |

| Call queues \ Add a call queue                                                                                                    |                       |             |                    |                 |                       |  |
|----------------------------------------------------------------------------------------------------|-----------------------|-------------|--------------------|-----------------|-----------------------|--|
| <ul> <li>✓ General info</li> <li>✓ Greeting and<br/>music</li> </ul>                                                                                                    | Authorized use        | ers         | y can make chang   | es to this call | queue. Learn more     |  |
| ✓ Call answering                                                                                                    | + Add X Remove        | 0 item      |                    |                 |                       |  |
| <ul> <li>Agent selection</li> </ul>                                                                                                    | ✓ Display name        | Username    |                    | Job title       | La                    |  |
| <ul> <li>Exception</li> <li>handling</li> </ul>                                                                                                    |                       |             |                    |                 |                       |  |
| Authorized users                                                                                                    |                       |             |                    |                 |                       |  |
|                                                                                                    |                       |             |                    |                 |                       |  |
|                                                                                                    |                       | ③ No        | data is available. |                 |                       |  |
|                                                                                                    | Back                  | nit         |                    |                 |                       |  |
| Call queues<br>Call queues provide a method of routing callers to people in your organization who can help with a particular issue or<br>question. Calls are distributed one at a time to the people in the queue (who are known as agents). While waiting for an agent,<br>a greeting message and music may be played to callers. Learn more |                       |             |                    |                 |                       |  |
| + Add 🖉 Edit 前 Delete                                                                                                    | 3 items               |             |                    |                 | (                     |  |
| √ Name                                                                                                    | Resource accounts (i) | Call agents | Maximum calls      |                 | Maximum wait time     |  |
| HelloDoor Q1                                                                                                    | 1                     | 1           | 50                 |                 | 20 minutes, 0 seconds |  |

#### Test

(wait 10 to 15 minutes to make sure the creation has been activated properly inside Teams)

Another Teams user can call the created call queue and it should ring the users defined in the Call Queue "Call Answering" list. This Teams user can call the number you defined for the Resource account (+42900020002 in the example above) or the accountname (<u>HelloDoorCall@hellotest.info</u> in the example above) for the test.

#### Repeat for every Intercom button

Repeat the "Step 4" actions for every Intercom button, using a unique phone number for each.

#### Step 5: Connect your Intercom to the Internet

Connect your 2N IP Intercom device(s) to the network with an Ethernet cable. This cable should also provide PoE power to the device.

There is no need for the Intercom network connection to have access to your internal network for calling your Teams users, it is only required that the network connection allows Internet access to the Hellodoor gateway. The HelloDoor gateway is addressed by using your unique subdomain DNS record (ixx.gw.hellodoor.solutions).

The 2N IP Base hardware Installation manual can be found here: <a href="https://wiki.2n.cz/hipba/inst/latest/en">https://wiki.2n.cz/hipba/inst/latest/en</a>

Make sure the Intercom device is at a recent Firmware version (Version 2.29.1.38.8 or more recent).

### HelloDoor @

#### Step 6: Configure your 2N IP Intercom

#### Log in to the device

| Configure the S | IP account:    |   |        |                | ZIN MEILUS IM DASE    |                            | LOG OU |
|-----------------|----------------|---|--------|----------------|-----------------------|----------------------------|--------|
| ( <del>•</del>  | Services       | X | SIP 1  | SIP 2 Calls    | Audio Video L         | ocal Calls                 |        |
| -               | Phone          | > | Interd | com Identity ~ |                       |                            | -      |
| <u>.</u>        | Ctas a secie s |   |        |                | Display Name          | Front Door Reception       |        |
| مکر پر          | Streaming      |   |        |                | Phone Number (ID)     | 1111                       |        |
|                 | ONVIF          |   |        |                | Domain                | i02.gw.hellodoor.solutions |        |
|                 | E-Mail         |   |        |                |                       | Test Call                  |        |
|                 | Automation     |   | Auth   | entication ~   |                       |                            | -      |
|                 | ΗΤΤΡ ΑΡΙ       |   |        | ι              | Jse Authentication ID |                            |        |
|                 | User Sounds    |   |        |                | Authentication ID     |                            |        |
|                 |                |   |        |                | Password              | =                          |        |
|                 | Web Server     |   | L      |                |                       |                            |        |
|                 | Audio Test     |   | SIP P  | roxy ~         |                       |                            | -      |
|                 |                |   |        |                | Proxy Address         | i02.gw.hellodoor.solutions |        |
|                 | SINIVIE        |   |        |                | Proxy Port            | 5061                       |        |
|                 |                |   |        | B              | ackup Proxy Address   |                            |        |
|                 |                |   |        |                | Backup Proxy Port     | 5061                       |        |
|                 |                |   |        |                |                       |                            |        |

- Display Name: this is the name of the "caller" that will be displayed to the called person in Teams. You are free to choose a text.
- Phone number: this is the number of the "caller" that will be displayed to the called person in Teams. You are free to choose a number.
- Domain & Proxy Address: use the "Unique subdomain" value you received from HelloDoor.
- Proxy Port & Backup: use the "SIP" Port value you received from HelloDoor.

| Phone   Streaming   ONUF   E-Mail   Automation   HTTP API   User Sounds   Mdb Server   Audio Test   SNMP     SIMP     Encrypted outgoing calls (SRTP)   Compatibility with Boadsoft devices   Carson for the float outgoing calls (SRTP)   Compatibility with Boadsoft devices   Carson for the float outgoing calls (SRTP)   Compatibility with Boadsoft devices                                                                                                    | •        | Services    | SIP 1 SIP 2 Calls Audio Video Local Calls<br>SIP Registrar ~ |     |
|----------------------------------------------------------------------------------------------------|----------|-------------|--------------------------------------------------------------|-----|
| Streaming   ONUF   E-Mail   Automation   HTTP API   User Sounds   Web Server   Audio Test   SNMP     SIMP     Encrypted outgoing calls (SRTP)   Do Not Play Incoming Early Media   Carpottel outgoing calls (SRTP)   Do Not Play Incoming Early Media   Carpottel outgoing calls (SRTP)   Compatibility with Broadoff droises   Registrar out outgoing calls (SRTP)   Compatibility with Broadoff droises   Receive cords   Compatibility with Broadoff droises                                                                                                    | .11      | Dhana       | Registration Enabled                                         |     |
| Streaming       Registrar Port       5000         ONVIF       Backup Registrar Address       Backup Registrar Address         E-Mail       Registration Expiry       120       [s]         Automation       HTTP API       Failure Reason -         User Sounds       Advanced Settings ~       SP Transport Protocol       CP       •         Audio Test       SNMP       SIP Transport Protocol       CP       •         Deceive encrypted alls only (StTP)       Goot       Backup Registrar Markage       •         SNMP       Encrypted outgoing calls (StTP)       Do Not Play Incoming Early Media       •       •         SNMP       Encrypted outgoing calls (StTP)       Compatibility with Broadord drvies       RTP Timeaut       •       •         SNMP       Encrypted outgoing calls (StTP)       Compatibility with Broadord drvies       •       •       •       •                                                                                                    | <u>.</u> | Phone       | Registrar Address                                            |     |
| ONVIF       E-Mail         Automation       Registration State         HTTP API       Registration State         User Sounds       Advanced Settings ~         Web Server       Audio Test         SNMP       Sertification         Image: Sounds       Registration State         MADIO       Trusted Certificate         Image: Sounds       Sertification         SNMP       Sertification         SNMP       Encrypted outgoing calls (SRTP)         Image: Sounds       Cost Play Incoming Early Media         Quot SDSCP Value       Good         SNMP       Encrypted outgoing calls (SRTP)         Image: Sounds       Receive encrypted outgoing calls (SRTP)         Image: Sounds       Receive encrypted outgoing calls (SRTP)         Image: Sounds       State SRV records                                                                                                    | A. 4     | Streaming   | Registrar Port 5060                                          |     |
| E-Mail       Backup Registrar Port       5060         Automation       Registration State       NOT REGISTERED         HTTP API       Failure Reason       -         User Sounds       Advanced Settings ~       SIP Transport Protocol       TCP       *         Audio Test       SNMP       SIP Transport Protocol       TLS 1.0       *         Image: Sounds       Advanced Settings ~       SIP Transport Protocol       TCP       *         SNMP       Lowest Allowed TLS Version       TLS 1.0       *       *         SNMP       Send KeepAlive Packets       I       I       PACK Enabled       I         SNMP       Encrypted outgoing calls (SRTP)       I       I                                                                                                    |          | ONVIF       | Backup Registrar Address                                     |     |
| Automation   HTTP API   User Sounds   Web Server   Audio Test   SNMP     SNMP     Compatibility with Broadsoft devices   Compatibility with Broadsoft devices     Compatibility with Broadsoft devices     Compatibility with Broadsoft devices                                                                                                    |          | E-Mail      | Backup Registrar Port 5060                                   |     |
| Advanced Settings ~         HTTP API         User Sounds         Web Server         Audio Test         SNMP         SNMP         IP Address Filter Enabled         Receive encrypted calls only (SRTP)         Encrypted outgoing calls (SRTP)         Do Not Play Incoming Early Media         Qos DSCP Value         Exernal IP Address         192 Timeout         60         Compatibility with Broadsoft devices         Rotate SRV records                                                                                                    |          | Automation  | Registration Expiry 120                                      | [s] |
| HTTP API       Failure Reason -         User Sounds       Advanced Settings ~         Web Server       SP Transport Protocol       TCP • •         Audio Test       SNMP       User Certificate       Not used • •         SNMP       User Certificate       Self Signed • •       User Certificate       •         Bransport Protocol       Trusted Certificate       Not used • •       •       •       •       •       •       •       •       •       •       •       •       •       •       •       •       •       •       •       •       •       •       •       •       •       •       •       •       •       •       •       •       •       •       •       •       •       •       •       •       •       •       •       •       •       •       •       •       •       •       •       •       •       •       •       •       •       •       •       •       •       •       •       •       •       •       •       •       •       •       •       •       •       •       •       •       •       •       •       •       •       •       • <th></th> <th>Automation</th> <th>Registration State NOT REGISTERED</th> <th></th>                                                                                                    |          | Automation  | Registration State NOT REGISTERED                            |     |
| User Sounds Advanced Settings ~   Web Server SIP Transport Protocol   Audio Test   SNMP     User Certificate   Netransport Protocol   User Certificate   Send KeepAlive Packets   IP Address Filter Enabled   Receive encrypted calls only (SRTP)   Encrypted outgoing calls (SRTP)   Do Not Play Incoming Early Media   Qos DSCP Value   External IP Address   192 10000   RTP Timeout   60   Compatibility with Broadsoft devices   Rotate SRV records                                                                                                    |          | ΗΤΤΡ ΑΡΙ    | Failure Reason -                                             |     |
| Web Server       SIP Transport Protocol       ICP       ICP         Audio Test       Lowest Allowed TLS Version       TLS 1.0       ICE         SNMP       Trusted Certificate       Not used       ICC         User Certificate       Self Signed       ICC       ICE         Local SIP Port       5001       BRACK Enabled       ICC       Send KeepAlive Packets       ICE         IP Address Filter Enabled       IP Address Filter Enabled       ICC       ICE       ICE       ICE         SNMP       Encrypted outgoing calls (SRTP)       ICE       ICE       ICE       ICE       ICE       ICE         SNMP       Encrypted outgoing calls (SRTP)       ICE       ICE       IC                                                                                                    |          | User Sounds | Advanced Settings ~                                          |     |
| Audio Test       Lowest Allowed TLS Version       TLS 1.0 <ul> <li>Trusted Certificate</li> <li>NMP</li> <li>User Certificate</li> <li>Soft</li> <li>PRACK Enabled</li> <li>REFER Enabled</li> <li>Send KeepAlive Packets</li> <li>IP Address Filter Enabled</li> <li>Receive encrypted calls only (SRTP)</li> <li>Encrypted outgoing calls (SRTP)</li> </ul> Image: Compatibility with Broadsoft devices           SNMP         Encrypted outgoing calls (SRTP)                                                                                                    |          | Web Server  | SIP Transport Protocol TCP 🗸                                 |     |
| SNMP       Trusted Certificate       Not used          User Certificate       Self Signed          Local SIP Port       5061          PRACK Enabled           Send KeepAlive Packets           IP Address Filter Enabled           Receive encrypted calls only (SRTP)           Encrypted outgoing calls (SRTP)           Do Not Play Incoming Early Media           QoS DSCP Value       0           External IP Address       192 168.0.1           Starting RTP Port       5000            RTP Timeout       80              Compatibility with Broadsoft devices                                                                                                    |          | Audio Test  | Lowest Allowed TLS Version TLS 1.0 ~                         |     |
| User Certificate       Self Signed         Local SIP Port       5061         PRACK Enabled       REFER Enabled         Send KeepAlive Packets       IP Address Filter Enabled         IP Address Filter Enabled       Receive encrypted calls only (SRTP)         Encrypted outgoing calls (SRTP)       Encrypted outgoing calls (SRTP)         Do Not Play Incoming Early Media       QoS DSCP Value         QoS DSCP Value       0         External IP Address       192.168.0.1         Starting RTP Port       5000         RP Timeout       60         Compatibility with Broadsoft devices       Rotate SRV records                                                                                                    |          | SNMP        | Trusted Certificate Not used ~                               |     |
| Local SIP Port 5061   PRACK Enabled   REFER Enabled   Send KeepAlive Packets   IP Address Filter Enabled   Receive encrypted calls only (SRTP)   Encrypted outgoing calls (SRTP)   Encrypted outgoing calls (SRTP)   Do Not Play Incoming Early Media   QoS DSCP Value   External IP Address   192 1668.0.1   Starting RTP Port   5000   RTP Timeout   60   Compatibility with Broadsoft devices   Rotate SRV records                                                                                                    |          |             | User Certificate Self Signed ~                               |     |
| PRACK Enabled   REFER Enabled   Send KeepAlive Packets   IP Address Filter Enabled   Receive encrypted calls only (SRTP)   Encrypted outgoing calls (SRTP)   Encrypted outgoing calls (SRTP)   Do Not Play Incoming Early Media   Qos DSCP Value   External IP Address   192.168.0.1   Starting RTP Pot   60   Compatibility with Broadsoft devices   Rotate SRV records                                                                                                    |          |             | Local SIP Port 5061                                          |     |
| REFER Enabled   Send KeepAlive Packets   IP Address Filter Enabled   Receive encrypted calls only (SRTP)   Encrypted outgoing calls (SRTP)   Do Not Play Incoming Early Media   Qos DSCP Value   External IP Address   192.168.0.1   Starting RTP Port   5000   RTP Timeout   60   Compatibility with Broadsoft devices   Rotate SRV records                                                                                                    |          |             | PRACK Enabled                                                |     |
| Send KeepAlive Packets   IP Address Filter Enabled  Receive encrypted calls only (SRTP)  Encrypted outgoing calls (SRTP)  Do Not Play Incoming Early Media  QoS DSCP Value 0  External IP Address 192.168.0.1  Starting RTP Port 5000  RTP Timeout 60  Compatibility with Broadsoft devices Rotate SRV records                                                                                                    |          |             | REFER Enabled                                                |     |
| IP Address Filter Enabled   Receive encrypted calls only (SRTP)   Encrypted outgoing calls (SRTP)   Do Not Play Incoming Early Media   Qos DSCP Value   0   External IP Address   192.168.0.1   Starting RTP Port   5000   RTP Timeout   60   Compatibility with Broadsoft devices   Rotate SRV records                                                                                                    |          |             | Send KeepAlive Packets 🖌                                     |     |
| Receive encrypted calls only (SRTP)         Encrypted outgoing calls (SRTP)         Image: Comparison of the second calls of the second calls (SRTP)         SNMP         Image: Comparison of the second calls of the second calls of the second calls of the second calls (SRTP)         Image: Comparison of the second calls of the second calls of t |          |             | IP Address Filter Enabled                                    |     |
| Encrypted outgoing calls (SRTP)         Image: SNMP         Encrypted outgoing calls (SRTP)         Do Not Play Incoming Early Media         QoS DSCP Value         External IP Address         IP2.168.0.1         Starting RTP Port         5000         RTP Timeout         Compatibility with Broadsoft devices         Rotate SRV records                                                                                                    |          |             | Receive encrypted calls only (SRTP)                          |     |
| SNMP       Encrypted outgoing calls (SRTP)         Do Not Play Incoming Early Media                                                                                                    |          |             | Encrypted outgoing calls (SRTP)                              |     |
| Do Not Play Incoming Early Media QoS DSCP Value 0<br>External IP Address 192.168.0.1<br>Starting RTP Port 5000<br>RTP Timeout 60<br>Compatibility with Broadsoft devices Rotate SRV records                                                                                                    |          | SNIMD       | Encrypted outgoing calls (SRTP)                              |     |
| QoS DSCP Value 0<br>External IP Address 192.168.0.1<br>Starting RTP Port 5000<br>RTP Timeout 60<br>Compatibility with Broadsoft devices<br>Rotate SRV records                                                                                                    |          | SINIVIE     | Do Not Play Incoming Early Media                             |     |
| External IP Address 192.168.0.1<br>Starting RTP Port 5000<br>RTP Timeout 60<br>Compatibility with Broadsoft devices<br>Rotate SRV records                                                                                                    |          |             | QoS DSCP Value 0                                             |     |
| Starting RTP Port 5000<br>RTP Timeout 60<br>Compatibility with Broadsoft devices<br>Rotate SRV records                                                                                                    |          |             | External IP Address 192.168.0.1                              |     |
| RTP Timeout 60<br>Compatibility with Broadsoft devices<br>Rotate SRV records                                                                                                    |          |             | Starting RTP Port 5000                                       |     |
| Compatibility with Broadsoft devices<br>Rotate SRV records                                                                                                    |          |             | RTP Timeout 60                                               |     |
| Rotate SRV records                                                                                                    |          |             | Compatibility with Broadsoft devices                         |     |
|                                                                                                    |          |             | Rotate SRV records                                           |     |
|                                                                                                    |          |             |                                                              |     |
|                                                                                                    |          |             |                                                              |     |

- SIP Transport Protocol: select "TCP"
- Local SIP Port: use the "SIP" Port value you received from HelloDoor.
- External IP Address: use your Public IP address. This is the IP address that is used on your site to communicate with the Internet.

| Crea                                                                                                    | te a user:                         |    |                                                                                                    |        |
|----------------------------------------------------------------------------------------------------|------------------------------------|----|----------------------------------------------------------------------------------------------------|--------|
| •                                                                                                    | Directory                          | ₩. | 2N IP Base CZ   EN   DE   FR   IT   ES   RU Lo Search Search                                                                                       | og out |
| +<br>\$<br>\$<br>\$<br>\$<br>\$<br>\$<br>\$<br>\$<br>\$<br>\$<br>\$<br>\$<br>\$<br>\$<br>\$<br>\$<br>\$<br>\$<br>\$ | Users<br>Time Profiles<br>Holidays | >  | Name E-Mail Accesses No Users                                                                                                    |        |
| ۲                                                                                                    | Directory                          | Ð  | 2N IP Base CZ   EN   DE   FR   IT   ES   RU Lo<br>▲ Back to List<br>_ User Basic Information ~                                                     | g out  |
| .h<br>&<br>&<br>&                                                                                                   | Users<br>Time Profiles             | >  | Name HelloDoor Teams  E-Mail                                                                                                    |        |
| ×<br>\$                                                                                                    | Holidays                           |    | User Phone Numbers<br>Number 1 Phone Number +42900020001 Time Profile (not used) V () Time Profile Carbon IP Eye Address Group call to next number |        |
|                                                                                                    |                                    |    | Number 2                                                                                                    |        |

• Name: this is a text description you can choose

• Phone Number: use the phone number here that you also used for the Call Queue in the previous steps that you want to link to this Intercom button.

| Conf     | figure a button: |                                       |         |
|----------|------------------|---------------------------------------|---------|
| •        | Hardware 🌣       | Basic Settings ~                      | Log out |
|          |                  | Button Function During Call Hang Up 🔹 |         |
|          | Switches         | Answer Incoming Call by Button None • |         |
| <u>R</u> | Door             | Restore Network Settings By Buttons 🗹 |         |
|          | Audio            | Quick Dial Buttons ~                  |         |
|          | Camera           | Main Unit Buttons                     |         |
|          | Buttons >        | 1 No User                             | + %     |
|          | Backlight        |                                       |         |

### HelloDoor 🚳

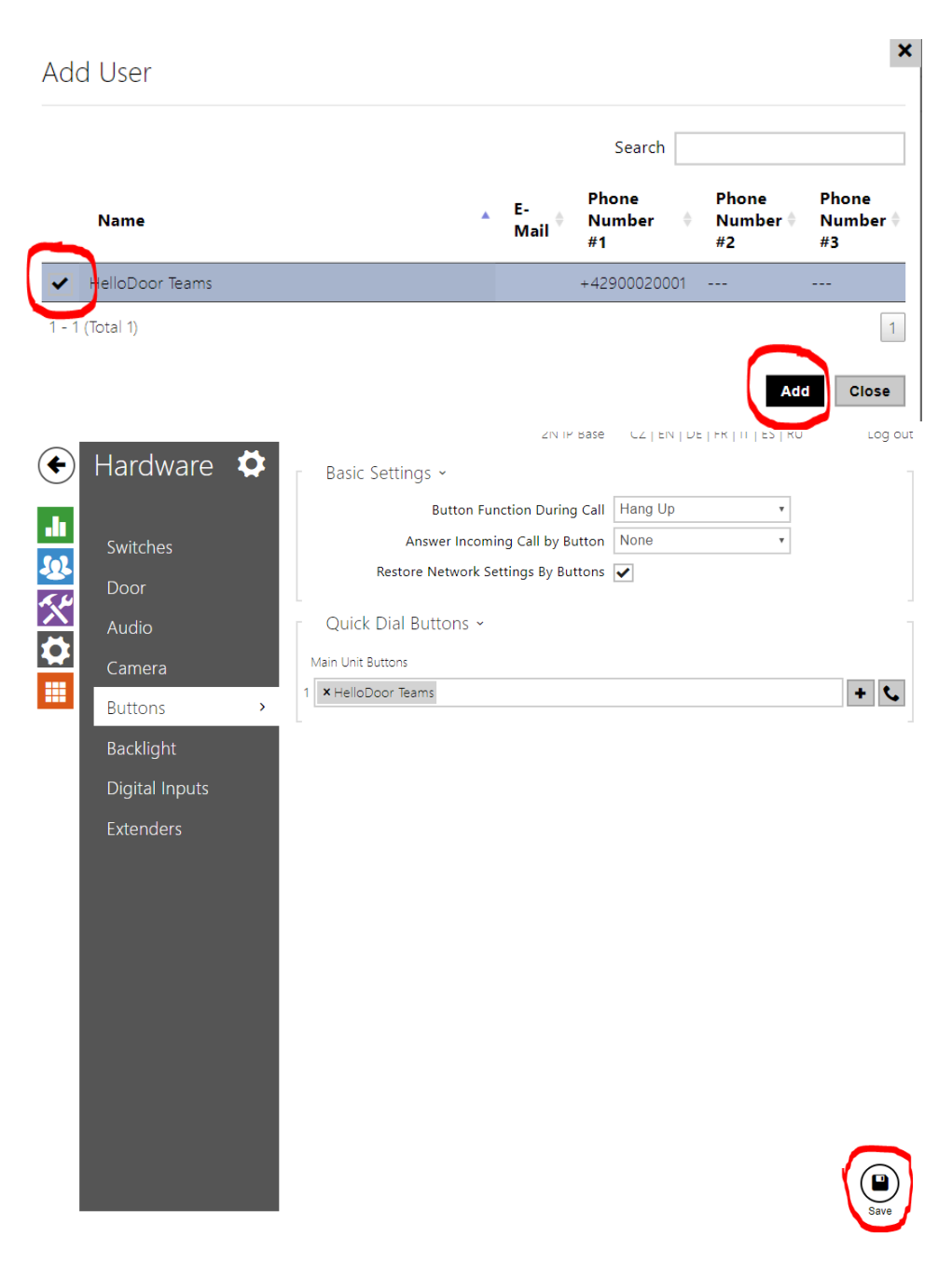

#### Optional configuration – Open doorlock

The 2N IP Base intercom has a relay build-in. It is possible to instruct the relay with a numeric code during the call, so that a door can be opened.

Technical relay information:

https://wiki.2n.cz/hipba/inst/latest/en/2-popis-a-instalace/2-3-elektricka-instalace

If you want to use this functionality, then add the code you want to use to the "Switch Code" for the user:

| •        | Directory              | TOF |   |                   | 2N Helios IP Base<br>Group call to deputy | CZ   EN   DE   FR   IT   ES   RU | Log out |
|----------|------------------------|-----|---|-------------------|-------------------------------------------|----------------------------------|---------|
| .11      |                        |     |   | Deputy            | User Deputy                               | X Q                              |         |
| <u>8</u> | Users<br>Time Profiles | >   | _ | Access Settings > |                                           |                                  | _       |
| X<br>Ø   | Holidays               |     |   | User Codes 🗸      | PIN Code                                  |                                  |         |
|          |                        |     |   | Switch Codes      | Switch 1                                  | 44                               |         |
|          |                        |     |   |                   | Switch 2                                  |                                  |         |
|          |                        |     |   |                   |                                           |                                  |         |

The relay can now be instructed to open by typing **44**\* during the call.

| Take         | a backup:         |   |                                         |                                  |           |
|--------------|-------------------|---|-----------------------------------------|----------------------------------|-----------|
| $\frown$     |                   |   | 2N IP Base                              | CZ   EN   DE   FR   IT   ES   RU | J Log out |
| (            | System 📕          |   | Configuration ~                         |                                  |           |
|              |                   |   | Upload Configuration File to Device     | Restore Configuration            |           |
|              | Network           |   | Download Configuration File from Device | Back Up Configuration            |           |
| <u>&amp;</u> | Date & Time       |   | Reset Configuration to Default State    | Reset Configuration              |           |
|              | License           |   | System ~                                |                                  |           |
|              | Certificates      |   | Firmware Version                        | 2.29.0.38.6                      |           |
|              | Auto Provisioning |   | Minimum Firmware Version                | 2.26.0.35.9                      |           |
|              | Auto Provisioning |   | Bootloader Version                      | 2.25.0.34.0                      |           |
|              | Syslog            |   | Software Build Type                     | Release                          |           |
|              | Maintenance       | > | Software Build Date and Time            | 4/16/2020 16:18:47 PM            |           |
|              |                   |   | Upgrade Device Firmware                 | Upgrade Firmware                 |           |
|              |                   |   | Firmware Status                         | Firmware is up to date           |           |

Store the backup file to keep a copy of the configuration.

#### Step 7: Test the configuration:

Log in to Teams with an account that is member of the Call Queue "Call Answering" list created for a specific Intercom button. Then press the Intercom button and answer the call in the Teams client.

#### Support

If the call fails and all the previous steps are correctly taken, please contact <u>Support2n@hellodoor.info</u>.

### HelloDoor @

#### Addendum 1 – Video

Unfortunately, the Direct Routing interface from Microsoft that we use to connect to Teams does not support video. So the videostream cannot be sent into the Teams call.

It is however possible to have a popup on a PC showing the real-time video-stream, when a user presses the Intercom button. But this is outside of Teams. This is done with the free IP-Eye application from 2N.

Download: <u>https://www.2n.cz/en\_GB/products/2n-helios-ip-eye</u> Config info: <u>https://2nwiki.2n.cz/pages/viewpage.action?pageId=46173398</u>

Important: The Intercom needs local network access to the PC for this.

This application can also be used to permanently monitor the videostream from the camera from a PC.